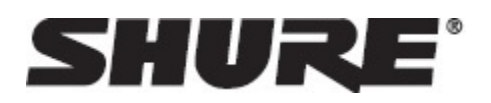

# Shure Update Utility

The Shure Update Utility (SUU) is a free desktop application for Mac and Windows that downloads, stores, and sends new firmware versions to connected devices. Firmware updates are part of the maintenance of your electronic devices. Firmware updates:

Ensure the functionality and interoperability of your Shure hardware and software

Network switch for connecting multiple devices at once (Ethernet devices

May include new features and added functionality

Cables to connect Shure gear to the computer

Delivers minor fixes or patches

# What You Need

- A computer with an Internet connection
- The Shure Update Utility software (available at http://www.shure.com/update-utility)
- Shure hardware to be updated

# Downloading New Firmware

After downloading firmware to the SUU, devices can be updated offline if your system is in a location without easy internet access.

To download the latest firmware versions, open the Shure Update Utility.

Click the Updates button at the top of the window to open the Download Manager.
Note: This button will be labeled either "Check for updates..." or "[#] updates available"

|                |          | SHURE                 |
|----------------|----------|-----------------------|
|                |          | 131 updates available |
| Update Devices | Firmware |                       |

only)

- 2. From the Download Manager, select the desired firmware versions.
- Tip: The dropdown in the upper right allows you to quickly select all or select none.

| 🔛 Download Manager                     |               |       |                    | x        |
|----------------------------------------|---------------|-------|--------------------|----------|
| View new updates available to download | Se            | lect: | All                | •        |
| Version                                | Release Date  |       |                    | <u>^</u> |
| 🖙 AXT Receiver                         | (             | 3)    | $\nabla$           |          |
| 1.16.11                                | Nov. 17, 2015 |       | V                  | Ε        |
| 1.15.3                                 | Jun. 25, 2014 |       | V                  |          |
| 1.14.6                                 | Jan. 24, 2014 |       | V                  |          |
| AXT Spectrum Manager                   | (             | (3)   | $\nabla$           |          |
| 1.16.11                                | Nov. 17, 2015 |       | V                  |          |
| 1.15.3                                 | Jun. 25, 2014 |       | V                  |          |
| 1.14.6                                 | Jan. 24, 2014 |       | V                  |          |
| AXT ShowLink Access Point              | (             | (3)   | $\nabla$           |          |
| 1.16.11                                | Nov. 17, 2015 |       | V                  |          |
| 1.15.3                                 | Jun. 25, 2014 |       | V                  |          |
| 1.14.6                                 | Jan. 24, 2014 |       | V                  |          |
| AXT Distribution Amplifier             | (             | (3)   | $\nabla$           |          |
| 1.16.11                                | Nov. 17, 2015 |       | V                  |          |
| 1.15.3                                 | Jun. 25, 2014 |       | V                  |          |
| 1.14.6                                 | Jan. 24, 2014 |       | V                  |          |
| 🖙 AXT Networked Charger                | (             | 3)    | $\nabla$           |          |
| 1.16.11                                | Nov. 17, 2015 |       | V                  |          |
| 1.15.3                                 | Jun. 25, 2014 |       | V                  |          |
| 1.14.6                                 | Jan. 24, 2014 |       | <b>V</b>           |          |
| 💉 AXT Transmitter                      | (             | 3)    | $\bigtriangledown$ |          |
| 1 16 11                                | Nov 17 2015   |       |                    | Ŧ        |
| 84 updates selected to download.       | Download      |       | Close              |          |

3. Click Download, and then Close the Download Manager. Downloaded firmware is listed and can be viewed and managed in the Firmware tab.

## **Connecting Hardware**

Connect your device or network switch to your computer. A wired connection is required when updating device firmware.

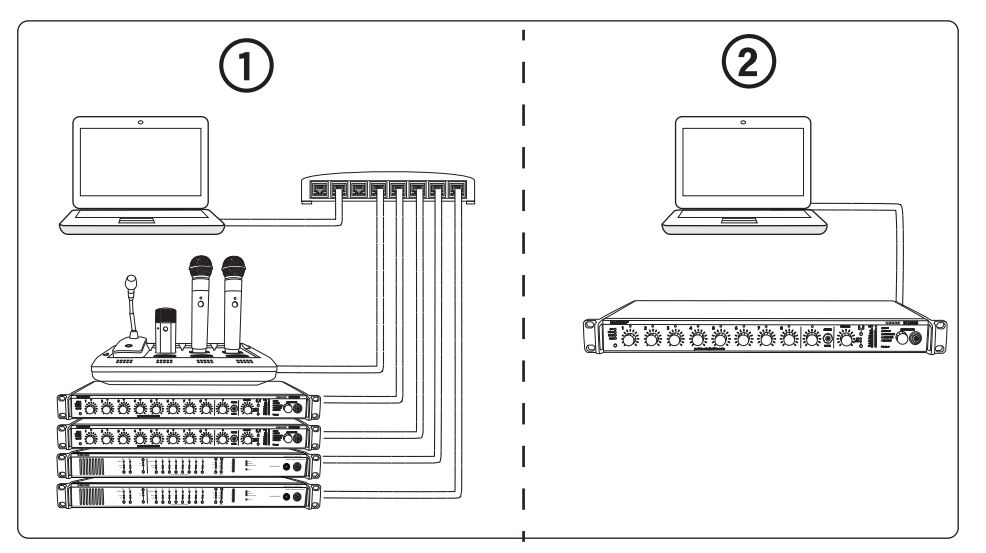

① A network switch can connect multiple devices simultaneously. A "star" configuration is not required, but is strongly recommended.

0 Connect the Ethernet or USB port on a single device directly to your computer.

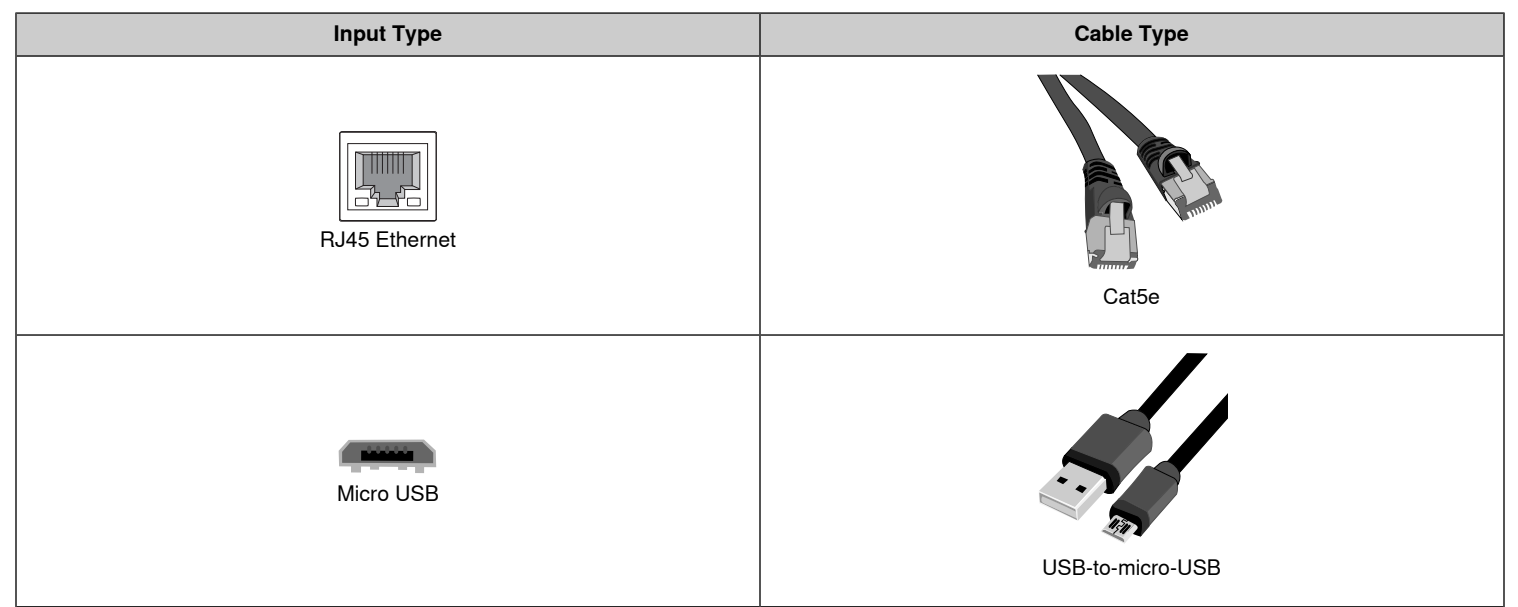

## **Checking Your Connection**

To verify your devices are connected properly:

- Open the Update Devices tab on the Shure Update Utility
- Confirm all connected devices appear in the list

If any devices do not display:

- Check all physical connections
- Ensure all devices are powered on
- Refer to the Troubleshooting section of the SUU user guide

# Send Updates

#### **Push to Connected Devices**

In the Update Devices tab, all items with available updates may be pre-selected (indicated by a checked check box). To change the firmware version being sent, double-click the device's row in the Version to install column. When all devices to be updated are checked and the proper version is selected, click Send Updates...

| Shure Update Utility                                                    |                         |                |           |                   |
|-------------------------------------------------------------------------|-------------------------|----------------|-----------|-------------------|
| e View Tools Help                                                       |                         |                |           |                   |
|                                                                         |                         | 5              | IJ        | RE                |
| Check for Update                                                        | ·S                      |                |           |                   |
| Update Devices Firmware                                                 |                         |                |           |                   |
| View devices on the network. Select Send Lindates to send the specifier | firmware versions to se | elected device | PS.       |                   |
| nen de nees on die nethork, select send opdates to send die speaner     |                         | S              | elect:    | -                 |
| Device ID                                                               | Current version         | Version t      | o install |                   |
| Microflex Wireless 4/8 Channel Networked Charging State                 | tion                    |                | (1)       | $\mathbf{\nabla}$ |
| MXWNCS8-Room1                                                           | 4.0.4                   | • -            |           |                   |
| Microflex Wireless 8 Channel Access Point Transceiver                   |                         |                | (1)       |                   |
| MXWAPT8-e797                                                            | 4.0.4                   | • -            |           |                   |
| 🚥 Microflex Wireless 8 Channel Audio Network Interface                  |                         |                | (1)       | $\mathbf{\nabla}$ |
| MXWANI8-0bae                                                            | 4.0.4                   | • -            |           |                   |
| A Microflex Wireless Transmitter                                        |                         |                | (7)       | $\mathbf{\nabla}$ |
| MXWNCS8-Room1_MIC_1                                                     | 4.0.4                   | • -            |           |                   |
| MXWNCS8-Room1_MIC_2                                                     | 4.0.4                   | • -            |           |                   |
| MXWNCS8-Room1_MIC_3                                                     | 4.0.4                   | • -            |           |                   |
| MXWNCS8-Room1_MIC_4                                                     | 4.0.4                   | • -            |           |                   |
| MXWNCS8-Room1_MIC_5                                                     | 4.0.4                   | • -            |           |                   |
| MXWNCS8-Room1_MIC_7                                                     | 4.0.4                   | • -            |           |                   |
| MXWNCS8-Room1_MIC_8                                                     | 4.0.4                   | • -            |           |                   |
| SCM820 Digital IntelliMix Automatic Mixer                               |                         |                | (1)       | $\mathbf{\nabla}$ |
| SCM820-Room1                                                            | 1.1.21                  | • 1.2.3        |           | <b>V</b>          |
|                                                                         |                         |                |           |                   |
| 1 updates to send.                                                      |                         |                | Send Up   | dates             |
|                                                                         |                         |                |           |                   |

Caution: Do not turn off, unplug or disconnect the system during a firmware update. If an interruption occurs, reconnect the device to your computer and send the relevant updates again.

#### **Push to Wireless Components**

Firmware updates may include firmware for associated wireless components. Certain systems support updating of transmitters when docked in networked charging stations. Others can be connected to your computer directly via USB. These systems can be connected to your computer and updated through the SUU.

Wireless components that are not updated through the SUU use infrared ports to send the updates from the host device to the wireless components. To initiate an IR update:

- · Navigate: Access the Tx Firmware Update option in the menu of the host device
- Align: Line up the IR ports on both devices such that they will stay aligned until the update is complete (up to 50 seconds or more)

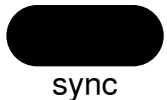

• Initiate: Select Tx Firmware Update to begin the transfer

For more information on updating portable devices, select your system:

| Product Family         | Portable Device Update Method |
|------------------------|-------------------------------|
| Microflex              | Networked Charging Station    |
| QLX-D                  | IR sync                       |
| ULX-D                  | IR sync                       |
| GLX-D / GLX-D Advanced | USB connection                |
| PSM1000                | IR sync                       |
| Axient                 | IR sync                       |
| Axient Digital         | IR sync                       |
| KSE / SHA              | USB connection                |
| L                      | ·                             |

## Troubleshooting

The following are some of the most common issues SUU users have reported. If your issue is not addressed here, please contact customer support by visiting Shure.com and choosing your region

#### Connected devices don't display

First, verify that all components are powered on and all physical connections are secure.

For devices updated via Ethernet:

- 1. Make sure you've selected the computer's network interface card (NIC) that corresponds with the network connection to your Shure hardware. To view or change the selected NIC, go to Preferences>Network in the SUU.
- If the proper NIC is selected, check your computer's firewall settings and make sure the SUU is listed as an allowed application. Log in to your computer as an administrator to gain full access to your firewall settings or contact your IT administrator for assistance. For third-party firewall software, refer to the manufacturer's instructions for granting access to each instance of an application (there may be more than one instance).

Tip: If you receive an alert pop-up that blocks the SUU, check the boxes to allow access for all networks (Domain Networks, Private Networks, and Public Networks).

3. Some systems require Power over Ethernet (PoE) in order to be discoverable. Make sure your network switch provides PoE, or use a PoE injector.

## SUU is locked in "discovering..."

When devices in the Update Devices tab constantly shows discovering..., make sure your computer and your Shure hardware are connected to the same subnet.

Model-specific instructions for accessing the network menu and configuring IP addresses are available here.

#### Current firmware version displays with an asterisk

An asterisk next to the current firmware version indicates a problem with the firmware installed on the device.

| Update Devices     | Firmware       |                           |                       |                    |                |            |          |
|--------------------|----------------|---------------------------|-----------------------|--------------------|----------------|------------|----------|
| View devices on th | ne network. Se | elect Send Updates to ser | nd the specified firm | ware versions to s | elected device | s.         |          |
|                    |                |                           |                       |                    | Se             | lect: None | e 🔻      |
| Device ID          |                | *                         | C                     | urrent version     | Version to     | o install  |          |
| Microflex          | Wireless 8 Ch  | nannel Audio Network      | k Interface           |                    |                | (1)        | $\nabla$ |
| MXWANI8-Roo        | m1             |                           | 3.1                   | 1.0                | • -            |            |          |
| Microflex \        | Wireless 8 Ch  | nannel Access Point Tr    | ransceiver            | -                  |                | (1)        | $\nabla$ |
| APT-Room1          |                |                           | 3.:                   | 1.0                | • -            |            |          |
| Microflex V        | Wireless 4/8   | Channel Networked         | Charging Station      | $\mathbf{V}$       |                | (1)        | $\nabla$ |
| MXWNCS8-H          |                |                           | 3.1                   | 1.0*               | • -            |            |          |

If you are unable to update to a new version, try reinstalling the current version. This may take several attempts. After the current version installs correctly, you may update to the new version as normal.